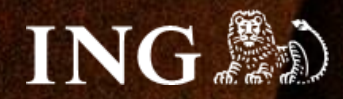

# AtomStore

# Jak zainstalować bramkę płatności imoje?

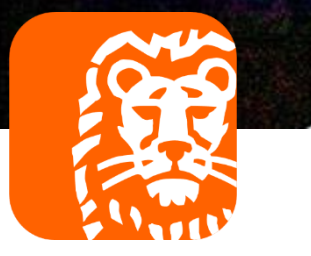

# imoje

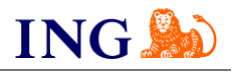

### Skorzystaj z przewodnika, jeśli:

→ instalujesz imoje **pierwszy raz** w swoim sklepie online.

### Zanim zaczniesz

Sprawdź, czy:

- → możesz zalogować się do panelu administracyjnego imoje: imoje.ing.pl, oraz
- → możesz zalogować się do panelu administracyjnego sklepu.

\*Wiadomość z instrukcją aktywacji panelu administracyjnego wysyłamy z adresu <u>kontakt@imoje.pl</u>.

Jeżeli nie widzisz e-maila w swojej skrzynce pocztowej, sprawdź folder "SPAM" lub wpisz wskazany adres w okno wyszukiwarki poczty.

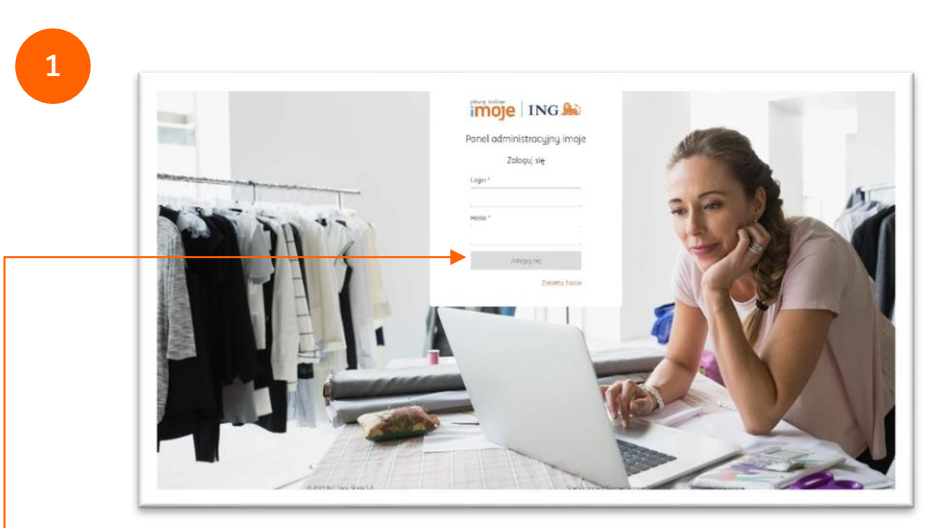

 Przejdź na imoje.ing.pl i zaloguj się do panelu administracyjnego.

Czy ten artykuł był pomocny?

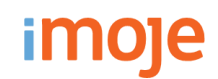

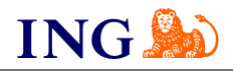

| imoje ING             | Wszystkie sklepy 👻 📞 Kontakt 📮 Wiadomości 🌼 Ustawienia | w    |
|-----------------------|--------------------------------------------------------|------|
| ★ Sklepy Transakcje   | e Linki płatności Wypłaty Raporty                      |      |
| Klucz API - szcze     | góły                                                   |      |
| Szczegóły             |                                                        |      |
| Nazwa:                | Default                                                | E    |
| Identyfikator klucza: |                                                        |      |
| Status:               | S Aktywny                                              | E    |
| Token autoryzacyjny:  |                                                        | Wyge |
| Ostatnie użycie:      | -                                                      |      |
|                       |                                                        |      |
| Data utworzenia:      | 2021.05.18 10:59:59                                    |      |

--• Kliknij zakładkę <mark>Sklepy.</mark>

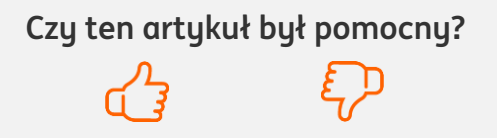

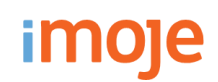

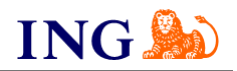

| Sklepy                                              |                                  |
|-----------------------------------------------------|----------------------------------|
| Wyszukaj                                            | Q                                |
| Wyszukaj po nazwie, adresie WWW lub identyfikatorze |                                  |
| 🕂 Pokaż filtry> 🕒 Dodaj sklep 🔮 Pobierz j           | pluginy 🛛 🛃 Pobierz dokumentacje |

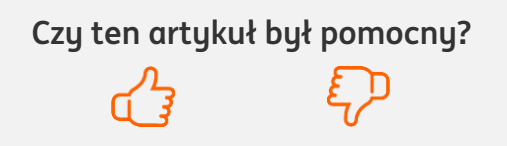

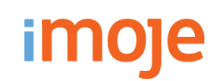

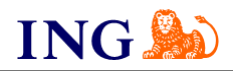

| Nazwa sklepu<br><sup>Status</sup>       | Adres WWW |
|-----------------------------------------|-----------|
| Sklep testowy<br>Aktywny                |           |
| Identyfikator sklepu<br>Data utworzenia |           |
| Data utworzenia                         |           |

a następnie wybierz opcję Szczegóły.

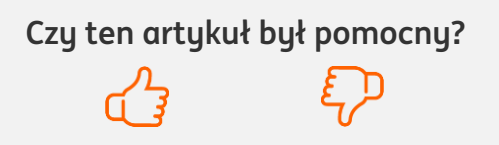

imoje

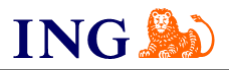

| 👲 Pobierz pluginy 🛛 👲 Pobier | z dokumentacje |  |
|------------------------------|----------------|--|
| Identyfikator klienta:       | m              |  |
| Identyfikator sklepu:        | c3             |  |
| Klucz sklepu:                | 8C             |  |

Aby uzyskać dane konfiguracyjne, które będą niezbędne do konfiguracji w panelu AtomStore przejdź do zakładki **Dane do integracji**.

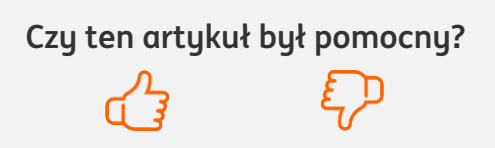

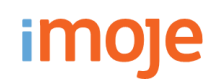

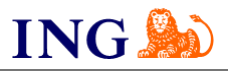

| ] ←    |        |
|--------|--------|
|        |        |
|        |        |
| Apului | ,      |
|        | Apului |

W tym miejscu wprowadź adres, na który wysyłane będą powiadomienia dotyczące transakcji. Adres może mieć następującą formę: domenasklepu/imojeTwisto/notification.•

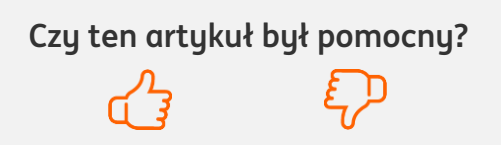

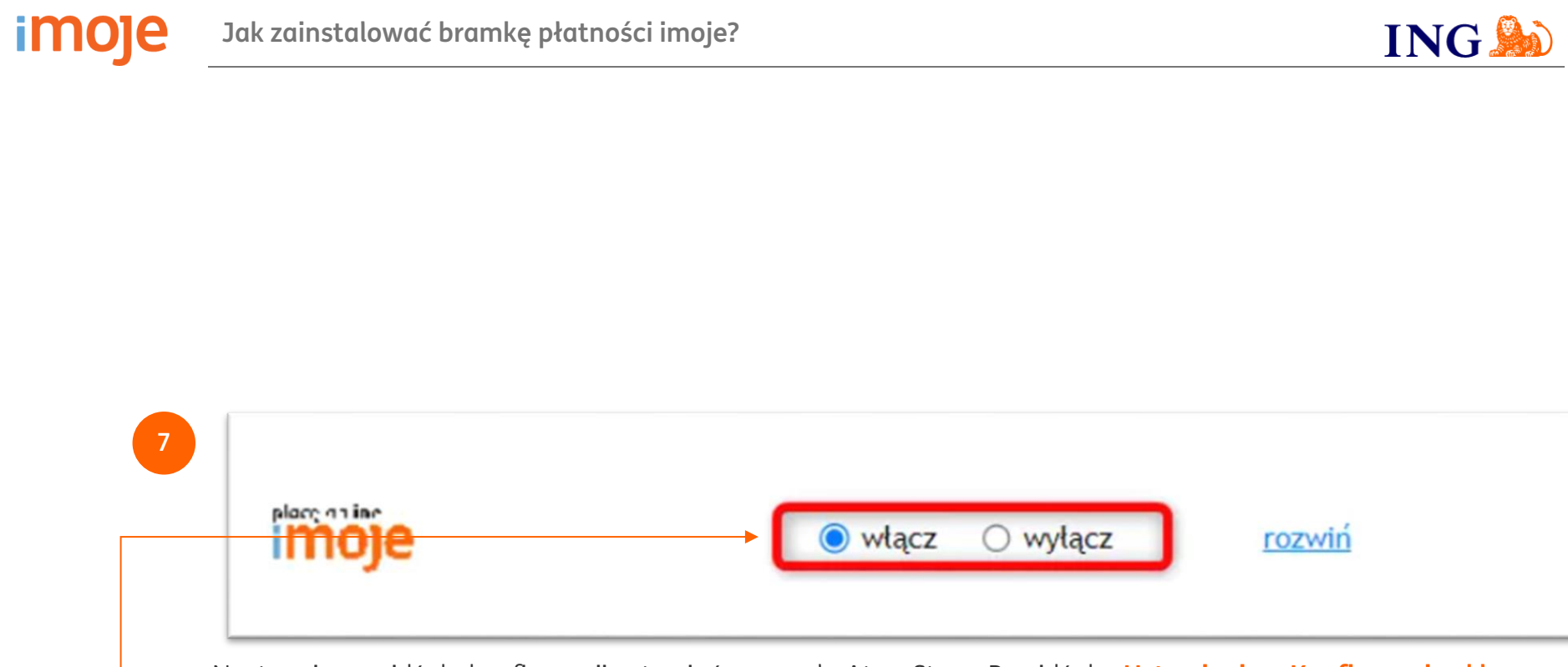

Następnie przejdź do konfiguracji ustawień w panelu AtomStore. Przejdź do Ustawienia > Konfiguracja sklepu > -• Płatności online > imoje - 2023 i kliknij Włącz.

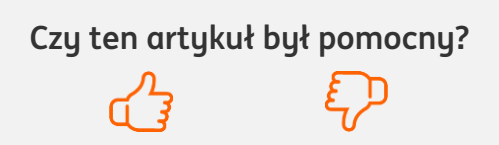

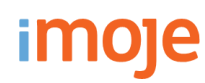

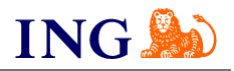

|                                        |                                                          |                              | neur montheur                                                            |   |
|----------------------------------------|----------------------------------------------------------|------------------------------|--------------------------------------------------------------------------|---|
| moje ING 🌬                             | Wszystkie sklepy 🔹 🐛 Kontakt.   📮 Wiadomości   🌣 Ustawie | nia 🛛 Jan Kowalski 🛛 Wyloguj | - ID sprzedawcy (AtomStore - platforma e-commerce klasy premiumm):       | ٥ |
| 🕈 🛛 Sklepy 👘 Transakcje                | Linki płatności Wypłaty Raporty                          |                              | - 10 sprzedawcy (bbAtomotore - multistore):                              | ٩ |
|                                        |                                                          |                              | - identyfikator skiepu [Atombure - platforma e-commerce klasy premiumm]: | ٩ |
| klep testowy https://sandbax.test.shop | imoje pl                                                 |                              | - Identyfikator skiepu (bb.Atomotore - multistore):                      | ٩ |
| Dana delanu - Dana de integraci        | i Matadu alatanaki                                       |                              | - Klucz skiepu (AtomStore - patrovma e-commerce klasy premiumm):         | Q |
| bune skiepu bune do integraç           | Precoug prochosci                                        |                              | - Klucz skiepu (bbAtomstore - multistore):                               | ٩ |
| 🖢 Pobierz pluginy 🛛 🛓 Pobierz do       | lumentacje                                               |                              | - Token (AtomStore - platforma e-commerce klasy premiumm):               |   |
| Identyfikator klienta:                 | zyl5gtoivoaq2wrcrdmq                                     | Skapiuj                      |                                                                          | • |
| Identyfikator sklepu:                  | 225fae59-00a2-4e8d-abd5-f81bd6a948fa                     | Skopiuj                      |                                                                          |   |
| Klucz sklepu:                          | Fmm1Yy5ABCYvDn9QQs5WXWHVBkKvX-oOHoLa                     | Skopiuj                      | - Token [bbAtomotore - multistore]:                                      |   |
| Adres notyfikacji:                     |                                                          | Edytuj                       |                                                                          |   |
| Adresy notyfikacji mailowych:          |                                                          | Edytuj                       |                                                                          |   |

Rozwiń zakładkę **dane dostępowe** i uzupełnij pola widoczne na ekranie zgodnie ze wskazówkami – informacje niezbędne do uzupełnienia formularza znajdziesz <u>w panelu administracyjnym imoje</u>.

- → Wklej skopiowany wcześniej Token autoryzacyjny,•
- → Skopiuj klucze zgodnie z rysunkiem.

Po wprowadzeniu danych Zapisz.

#### UWAGA

W panelu administracyjnym imoje uzupełnij pole adres notyfikacji. Należy wpisać tam **adres Twojego sklepu uzupełniony o końcówkę** /ImojeTwisto/notification

np. https://twojsklep.pl/ImojeTwisto/notification

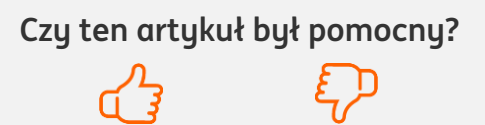

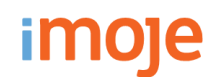

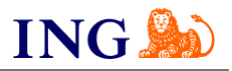

| DASHBOARD KA | ATALOG SPRZED | AŻ MULTICHANNEL | MAGAZYN MA | ARKETING I PROMOCJE | NEWSLETTER | STATYSTYKI | CMS | USTAWIENIA |
|--------------|---------------|-----------------|------------|---------------------|------------|------------|-----|------------|

Przejdź do zakładki **Sprzedaż → Formy płatności**•-

|                                            |                                   | 1112           |                    |                            |              |          |                |
|--------------------------------------------|-----------------------------------|----------------|--------------------|----------------------------|--------------|----------|----------------|
| DASHBOARD                                  | KATAL                             | .0G SP         | RZEDAŻ             | MULTIC                     | HANNEL       | MAGAZYI  | N MARK         |
| ZAMÓWIENIA                                 | FAKTURY                           | KLIENCI        | GRUPY              | CENNIKI                    | FORMY DOSTAN | WY FORM  | Y PŁATNOŚCI    |
|                                            |                                   |                |                    |                            |              |          |                |
|                                            |                                   |                |                    |                            |              |          |                |
| FORMY                                      | PŁATNO                            | ŚCI            |                    |                            |              |          |                |
| FORMY                                      | PŁATNO                            | ŚCI            |                    |                            |              |          |                |
| FORMY<br>DODAJ F                           | PŁATNO<br>ormę płatn              | ŚCI<br>Ności 🗲 |                    |                            |              |          |                |
| FORMY<br>DODAJ FO                          | PŁATNO                            | ŚCI<br>Ności 🗲 | Doplata            | Status zamówier            | nia Status   | Domyślna | Opcje          |
| FORMY<br>DODAJ FO<br>Nazwa<br>Za pobraniem | PŁATNO<br>ORMĘ PŁATN<br>n (ID: 2) | ŚCI<br>Ności 🗲 | Dopłata<br>5,00 zł | Status zamówier<br>Wysłany | nia Status   | Domyśina | Opcje<br>↓ ♂ : |

Następnie kliknij przycisk Dodaj formę płatności.

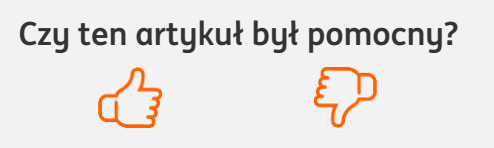

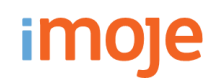

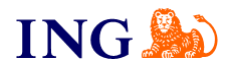

| Nazwa (pl):         | PLIK o przelowa i karty płatnicze   |
|---------------------|-------------------------------------|
| Mazwa (pt).         | BLIR, e-pizetewy i karty platilicze |
| [de]Nazwa (de):     | BLIK, e-przelewy i karty płatnicze  |
| [en]Nazwa (en):     | BLIK, e-przelewy i karty płatnicze  |
| Nazwa robocza:      | BLIK, e-przelewy i karty płatnicze  |
| Ikona:              | Wybierz plik Nie wybrano pliku      |
| Status:             | 🔵 aktywny 🛛 nieaktywny              |
| Domyślna:           | 🔘 tak  🔿 nie                        |
| Dropshipping:       | 🔿 tak 🛛 💿 nie                       |
| Pobranie:           | 🔿 tak 🛛 💿 nie                       |
| Urządzenia mobilne: | ● tak 🔵 nie                         |

Skonfiguruj **ustawienia formy płatności** zgodnie z powyższym zrzutem ekranu. Poniżej **wybierz formy dostawy**, które będą podpięte pod tę formę płatności. Następnie kliknij **Zapisz** na dole strony.

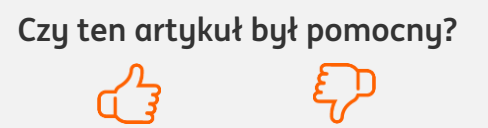

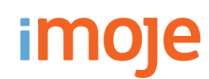

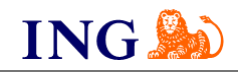

#### U WAŻNE

Pamiętaj, płatności będą zaprezentowane na stronie w kolejności jaką zastosujesz podczas konfiguracji. Sugerujemy, by płatności tradycyjne i płatności za pobraniem uszeregować jako ostatnie na liście. Te drugie mogą wiązać się z dodatkowymi kosztami po stronie sklepu (generować dodatkowe koszty w postaci np. nieodebranych przesyłek) – weź to pod uwagę podczas szeregowania metod płatności.

Aby ustawić kolejność metod płatności wejdź w **Sprzedaż → Formy płatności.** Kolejność wyświetlania metod płatności ustawisz za pomocą **strzałek**, które pozwalają na **przesunięcie formy płatności góra/dół**.

| DODAJ FORME PŁATNOŚCI             |         |                   |        |          |                     |
|-----------------------------------|---------|-------------------|--------|----------|---------------------|
|                                   |         |                   |        |          |                     |
| Nazwa                             | Dopłata | Status zamówienia | Status | Domyślna | Opcje               |
| imoje_blik (ID: 15)               | -       | Nowy              | 0      | 0        | ↓ <del>₫ // ×</del> |
| imoje_karta (ID: 16)              |         | Nowy              | •      | 0        | <b>↑ ↓ ♂ ×</b>      |
| imoje płatnosc przez pbl (ID: 19) |         | Nowy              | •      | 0        | <b>↑↓</b>           |
| imoje_twiso (ID: 18)              | -       | Nowy              | •      | 0        | <b>↑ ↓ ♂ ×</b>      |
| imoje (ID: 6)                     |         | Nowy              | 0      | 0        | ↑↓ 🖉 🧷 ×            |

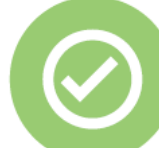

## To wszystko! Możesz już korzystać z płatności imoje w AtomStore.

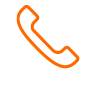

#### 32 319 35 70

Działamy od poniedziałku do piątku w godzinach: 9.00 - 16.00.

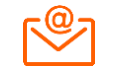

kontakt.tech@imoje.pl

Niniejsza informacja stanowi wyłącznie informację edukacyjną i nie stanowi oferty w rozumieniu przepisów Kodeksu cywilnego. Została przygotowana przez ING Bank Śląski S.A., z siedzibą przy ul. Sokolskiej 34, 40-086 Katowice, zarejestrowaną w Krajowym Rejestrze Sądowym pod numerem KRS 0000005469 przez Sąd Rejonowy Katowice - Wschód w Katowicach, Wydział VIII Gospodarczy Krajowego Rejestru Sądowego, NIP: 634-013-54-75, REGON: 271514909, kapitał zakładowy 130 100 000 zł w całości opłacony.

Czy ten artykuł był pomocny?